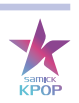

# 앱 사용자 가이드

# KPOP PIANO APP USER GUIDE

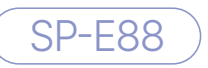

SP-L88

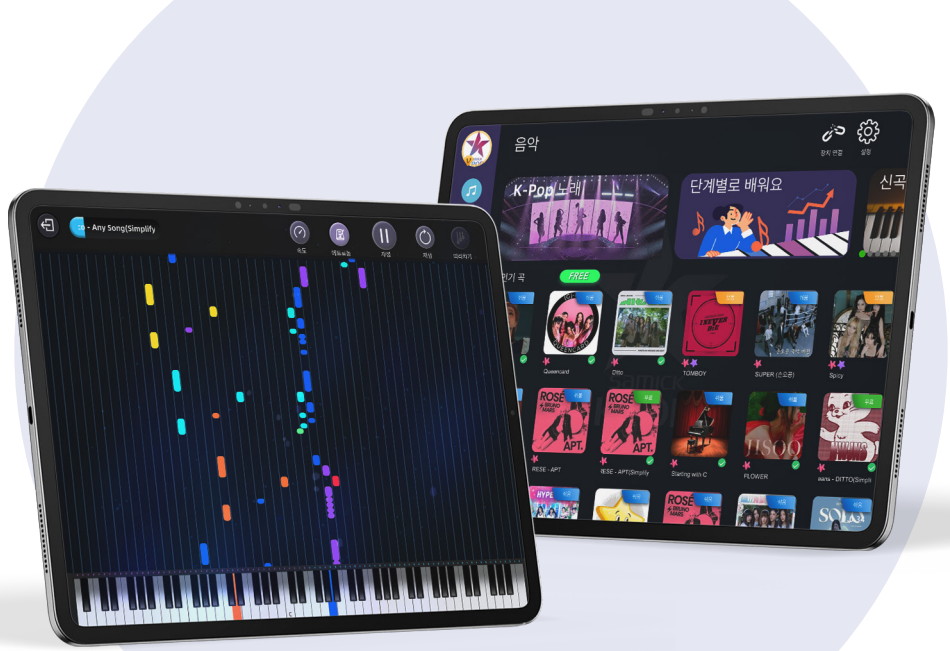

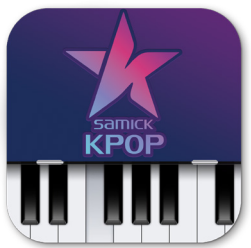

**앱 사용자 가이드 북** 한국어/V1.0.0

# 1. 계정 로그인 | LOGIN ACCOUNT

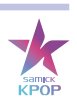

# 1-1. 클릭

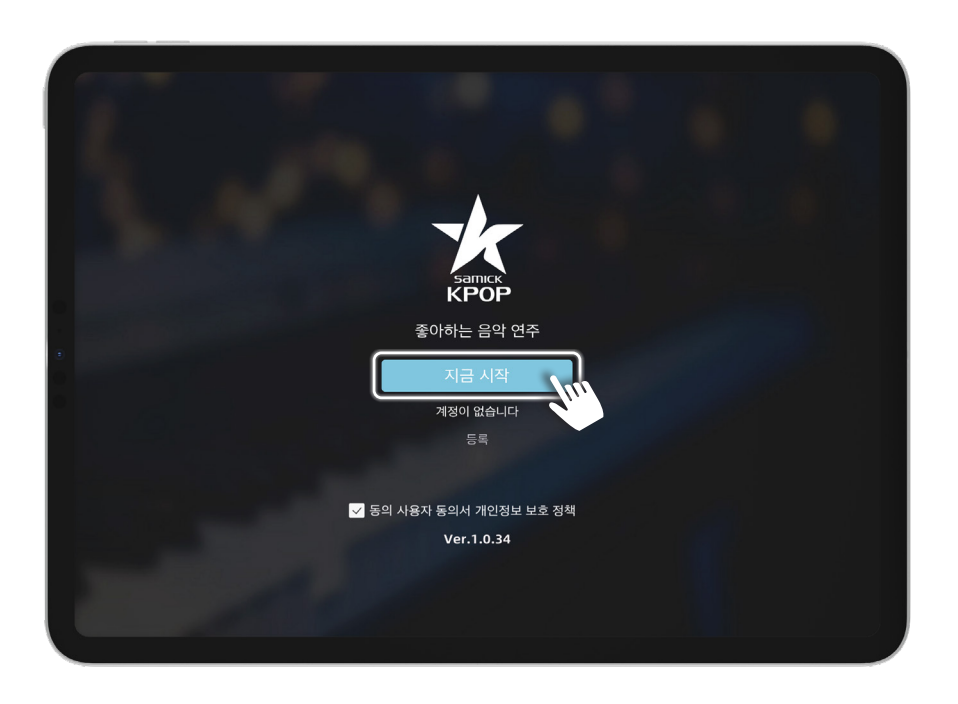

# 1-2. 원하는 계정으로 로그인 가능

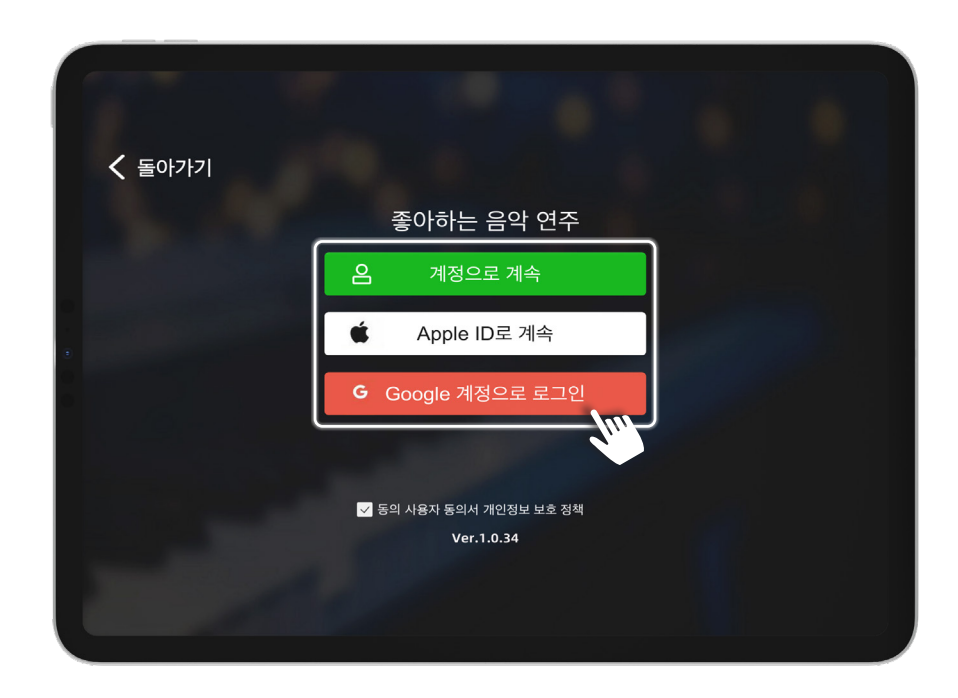

#### 2. 설정 | SETTING

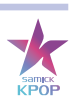

#### 2-1. 기본 설정

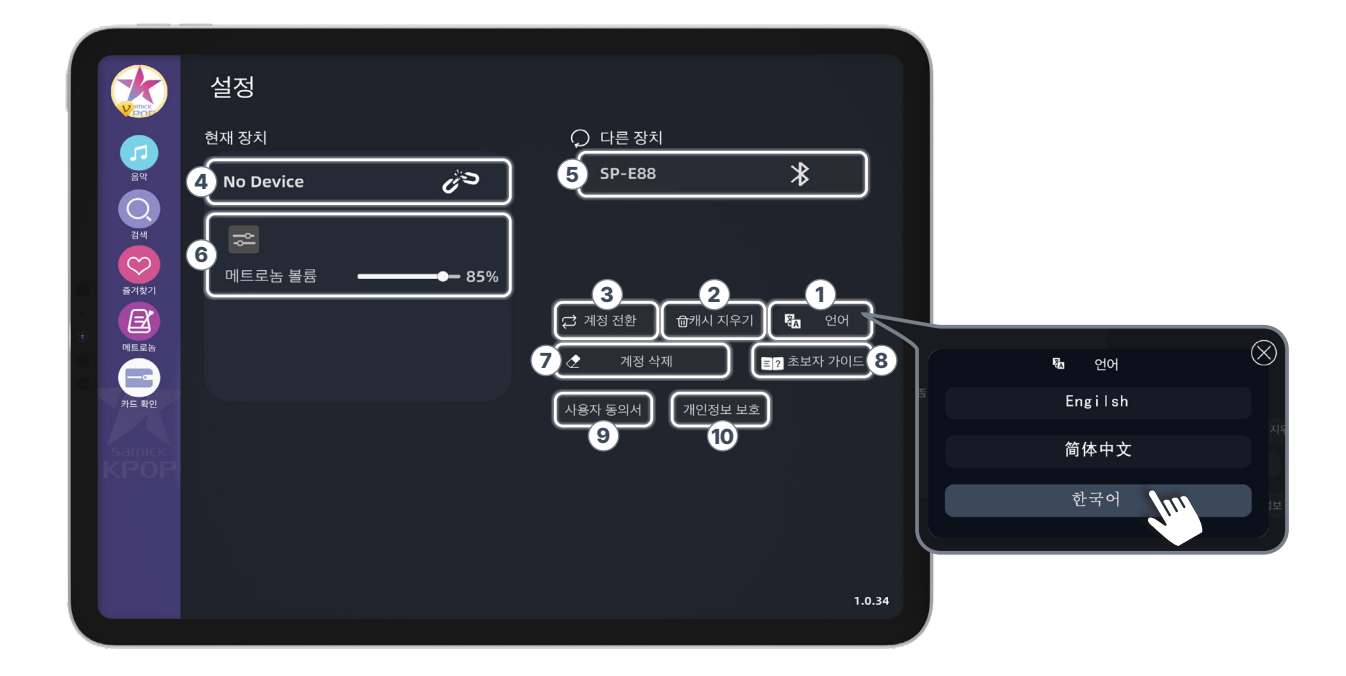

- ① 언어 선택 (언어 선택 가능)
- ③ 캐시 지우기
- ④ 계정 전환
- ⑤ 연결된 블루투스 장치 확인
- ⑥ 검색된 블루투스 장치 목록
- ⑦ 메트로놈 볼륨 조절
- ⑧ 계정 삭제
- ⑨ 앱 튜토리얼 (앱 사용 가이드)
- ⑩ 사용자 약관
- ⑪ 개인정보 보호 정책

# 2. 설정 | SETTING

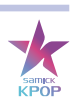

# 2-2. 기기 연결방법

|   |                 | 설정        |                                              |                 |                          |         |      |
|---|-----------------|-----------|----------------------------------------------|-----------------|--------------------------|---------|------|
|   |                 | 현재 장치     |                                              | ♀ 다른 장치         |                          |         |      |
|   | 84              | No Device | 60                                           | 1 SP-E88        | *                        |         |      |
|   | <b>ि</b><br>संस | <b>\</b>  | Č.                                           |                 | ;<br>ب                   | ) 다른 장치 |      |
| 0 | <u>즐겨찾기</u>     | 메트로놈 볼륨   | <b>—————————————————————————————————————</b> |                 |                          | No Name | *    |
|   |                 |           |                                              | ☑ 계정 전환 🗇캐시 지우기 | 기 释 <u>⊼</u> 언어          | SP-E88  | *    |
|   | 메트로놈<br>카드 확인   |           |                                              | 🖉 계정 삭제         | 트 <mark>?</mark> 초보자 가이드 |         | w hu |
|   |                 |           |                                              | 사용자 동의서 개인정보 보  | .Ż                       |         |      |
|   |                 |           |                                              |                 |                          |         |      |
|   |                 |           |                                              |                 |                          |         |      |
|   |                 |           |                                              |                 |                          |         |      |
|   |                 |           |                                              |                 |                          |         |      |
|   |                 |           |                                              |                 | 1034                     |         |      |
|   |                 |           |                                              |                 |                          |         |      |

① 연결 대기 상태

|                        | 설정                       |                                                                                 |
|------------------------|--------------------------|---------------------------------------------------------------------------------|
| प्र<br>इथ<br>स्र<br>अय | 현재 장치<br>2<br>SP-E68<br> | ○ 다른 장치                                                                         |
| 즐겨찾기<br>미트로놈<br>키드 확인  |                          | ↓ 계정 전환 합캐시 지우기 Ⅰ 연어       ●     계정 삭제     ■2 초보자 가이드       사용자 동의서     개인정보 보호 |
|                        |                          |                                                                                 |
|                        |                          | 1.0.34                                                                          |

② 연결된 장치(녹색 링크 아이콘 [ - ] 표시)
 \*주의사항: 연결하기 전에 피아노 블루투스를 켜두세요.

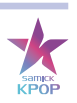

# 3-1. 메인화면 안내

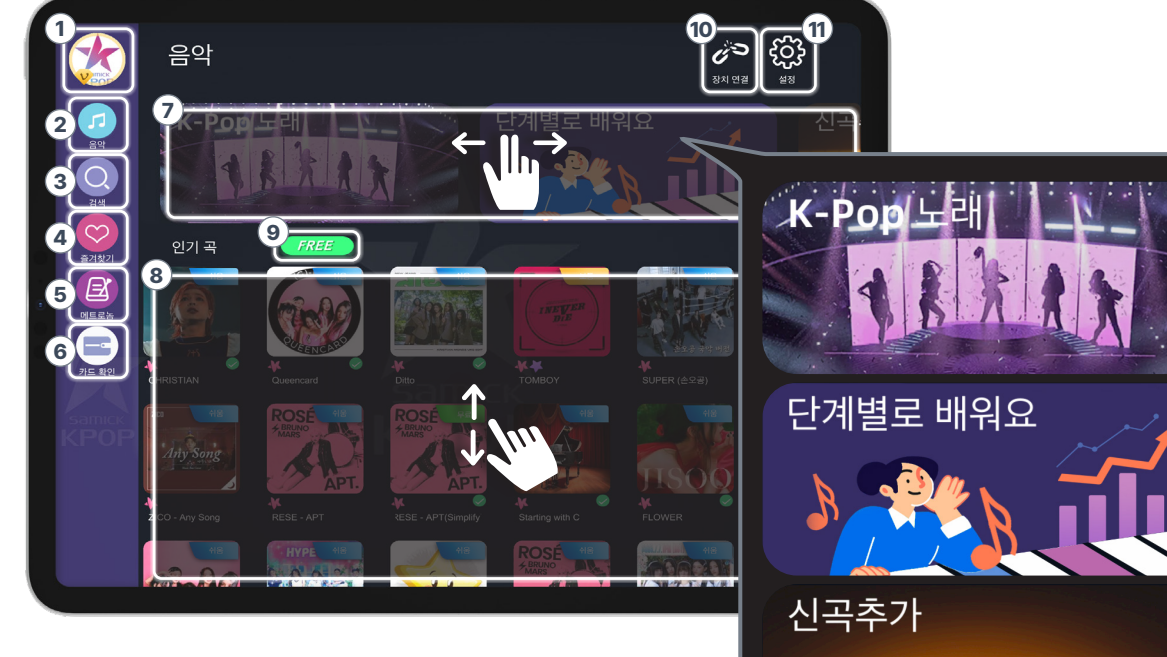

- ① 내 계정 정보
- ② [홈] 곡 목록
- ③ [검색]으로 곡 찾기
- ④ [즐겨찾기] 곡만 모아 보기
- ⑤ 메트로놈
- ⑥ 멤버쉽 카드 등록/확인
- ⑦ 좌우로 스와이프하여 추천 곡 테마 확인
- ⑧ 위아래로 스와이프하여 인기 곡 확인
- ⑨ 무료 곡만 보기
- ⑩ 블루투스 장치 연결상태 확인
- ① 설정

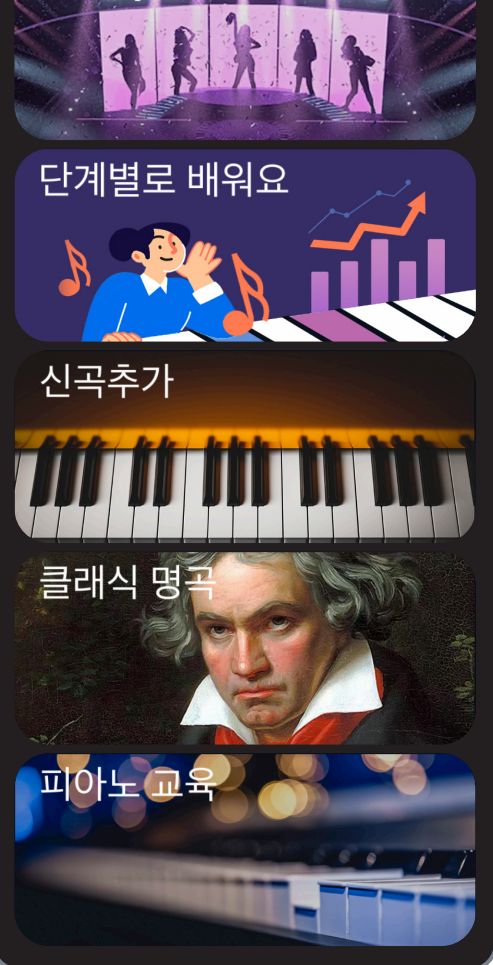

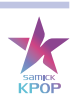

් දේ

음익

# 3-2. 곡 선택 및 연습 모드

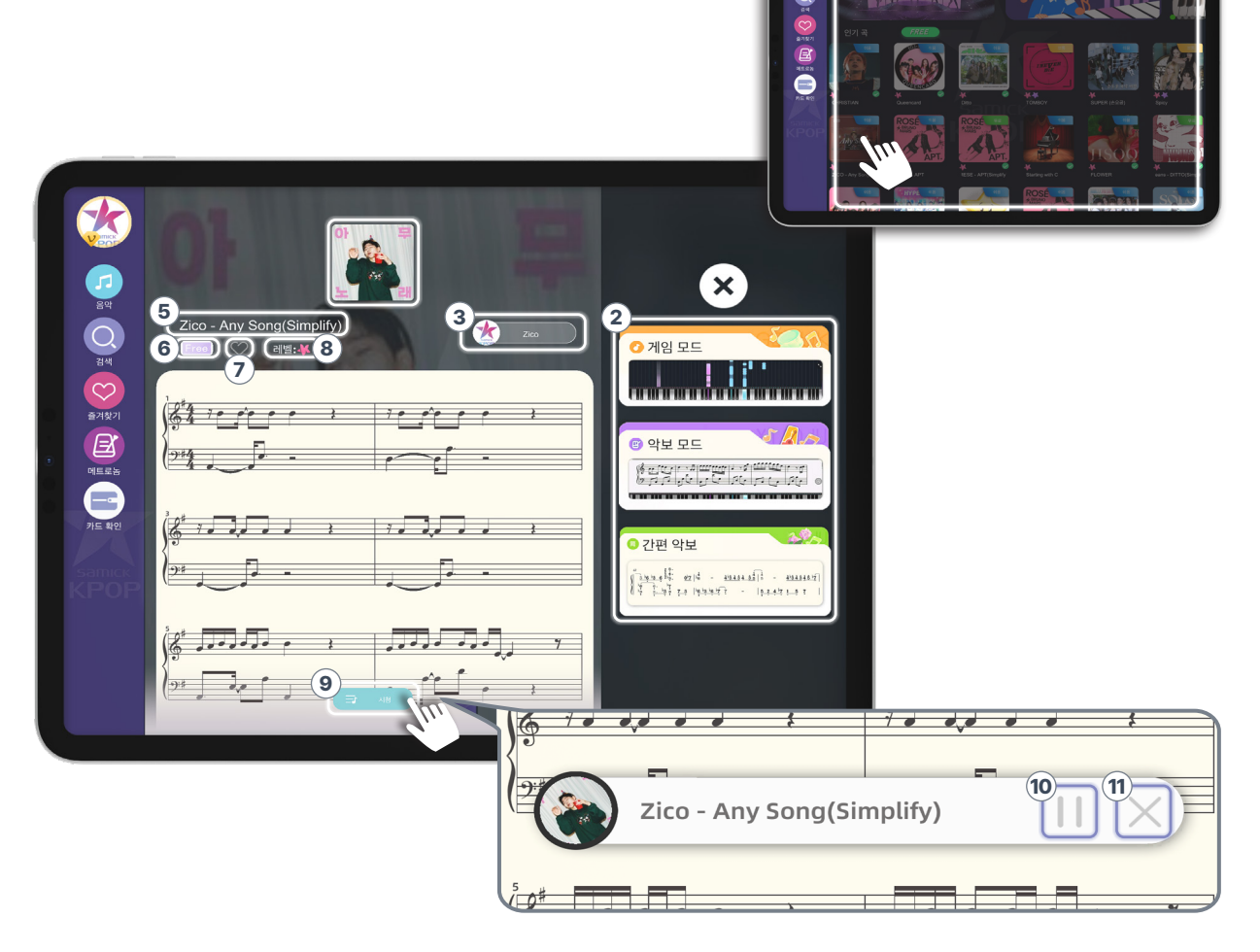

- ① 앨범커버 또는 사진을 클릭하여 곡 선택
- ② 세 가지 연습 모드
- ③ 아티스트명
- ④ 앨범 커버 또는 사진
- ⑤ 곡 제목
- ⑥ VIP 곡 / 무료 곡 표시
- ⑦ [즐겨찾기] 추가: 클릭 시 [즐겨찾기] 컬렉션에 추가
- ⑧ 난이도 표시
- ⑨ 미리듣기 인터페이스
- ⑩ 미리듣기 재생/일시정지
- ① 미리듣기 종료

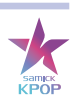

# 3-2. 연습 모드

| (1) 세가지의 연습 모드<br>[게임 모드]<br>[악보 모드]<br>[간편 악보] | · 거임 모드 |
|-------------------------------------------------|---------|
|                                                 |         |

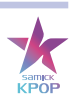

# 3-2. 연습모드 [게임 모드]

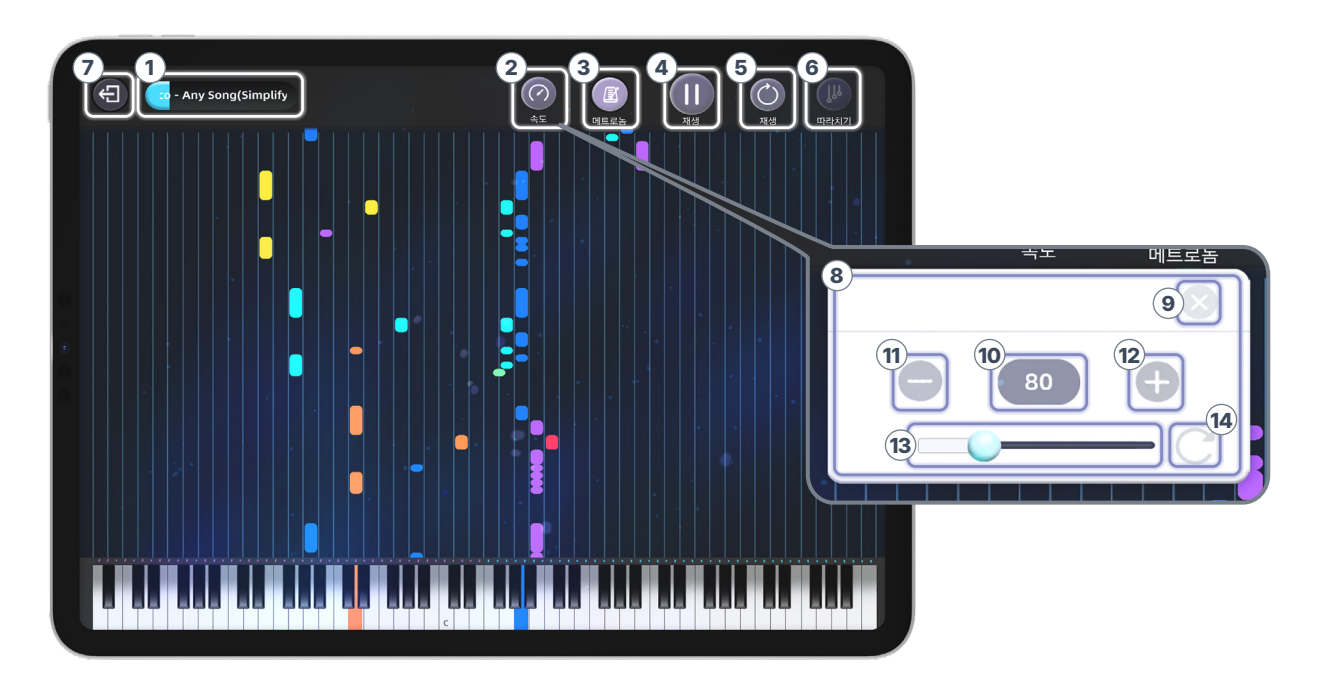

- ① 아티스트-곡명: 선택 곡 연습 진행 바 (파란색으로 진행상황 표시)
- ② [속도]: 연습 속도 조절 가능
- ③ [메트로놈]: 곡 박자 조절
- ④ [재생/일시정지]: 재생/일시정지 버튼
- ⑤ [재생]: 곡 처음으로 돌아가기 버튼
- ⑥ 따라치기 모드
- ⑦ 게임 모드 종료
- ⑧ 속도 조절 인터페이스
- ⑨ 속도 조절 화면 종료
- 10 현재 속도 표시
- ① 속도 낮추기
- 12 속도 높이기
- 13 속도 조절 네비게이션 바 (좌우 슬라이드로 조절)
- 14 기본 속도로 설정

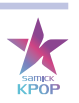

# 3-2. 연습 모드 [악보 모드]

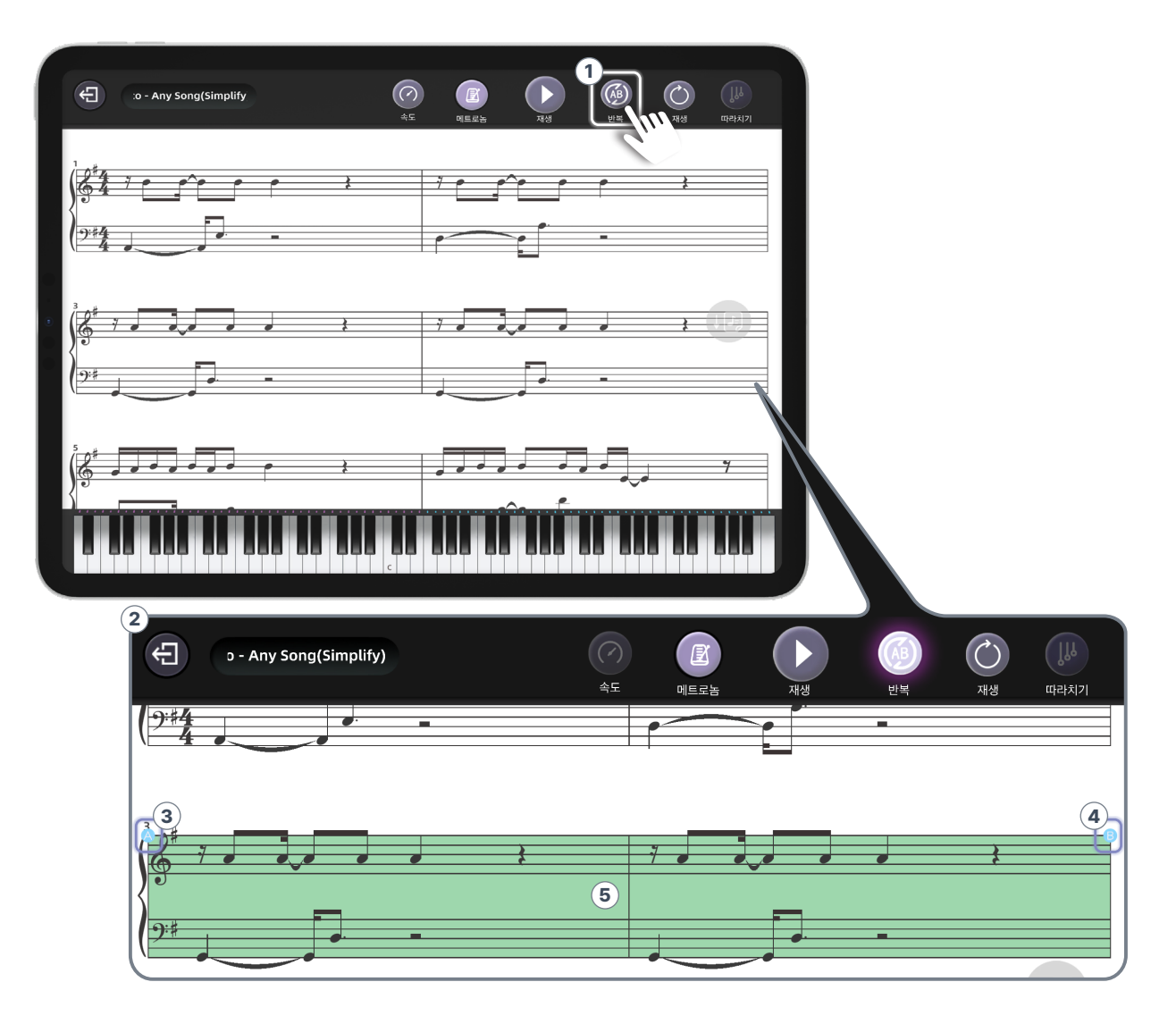

- ① [반복 재생] 버튼
- ② 반복 재생 구간 선택
- ③ [ 🗛 ]: 선택된 구간의 시작점
- ④ [ **B** ]: 선택된 구간의 끝점
- ⑤ 선택된 구간 표기 (초록색으로 표기)

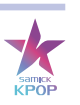

3-2. 연습 모드 [간편악보 모드]

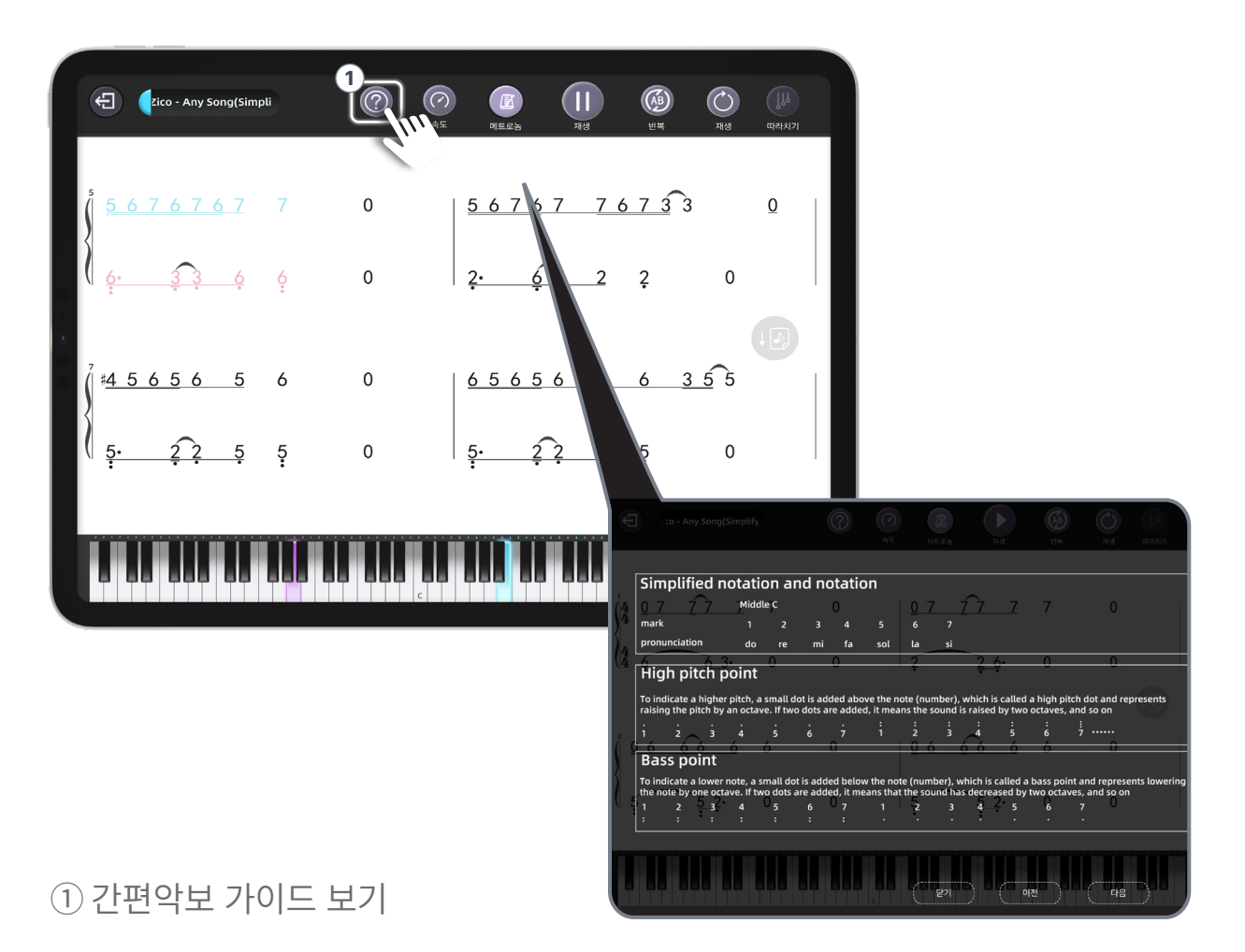

간편악보 모드는 악보모드의 버튼 작동과 동일합니다. 게임모드와 악보모드를 참조하세요.

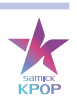

#### 3-3. 검색으로 찾기

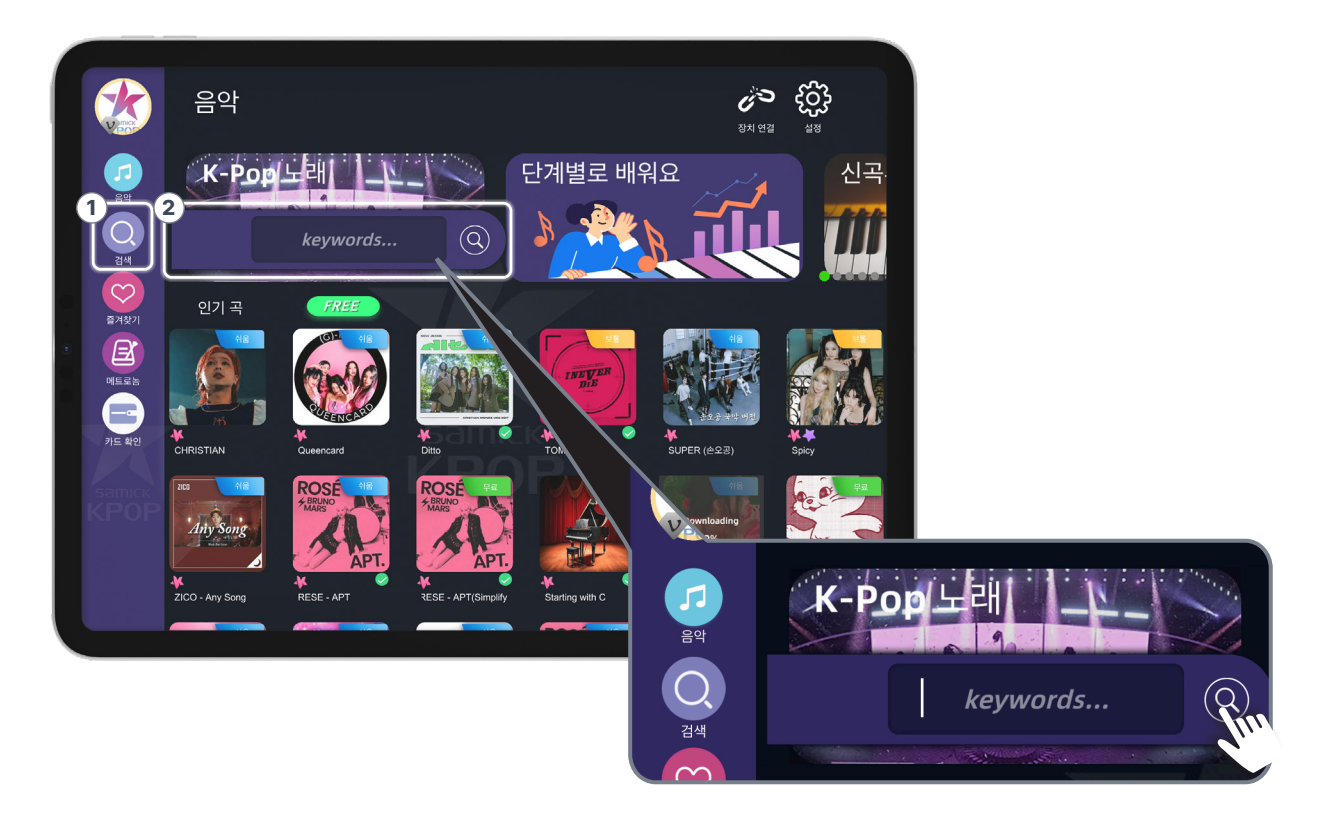

- ① 직접 검색하려면 클릭하세요.
- ② 아티스트명, 곡명, 작곡자명 등 입력하여 검색하세요.

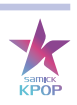

# 3-4. 즐겨찾기

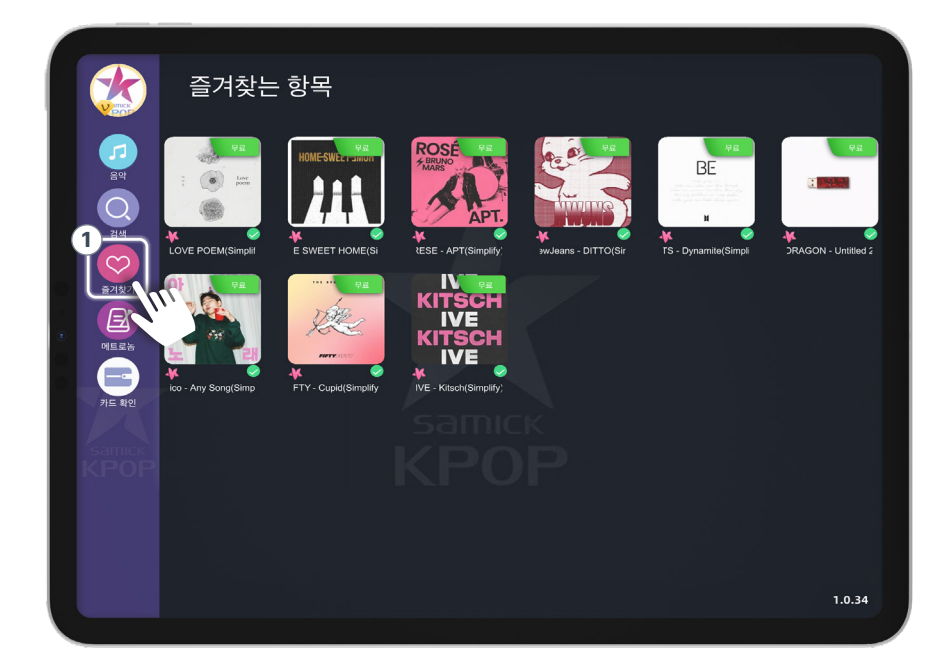

① [즐겨찾기] 등록한 곡 확인 가능

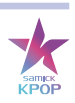

#### 3-5. 메트로놈

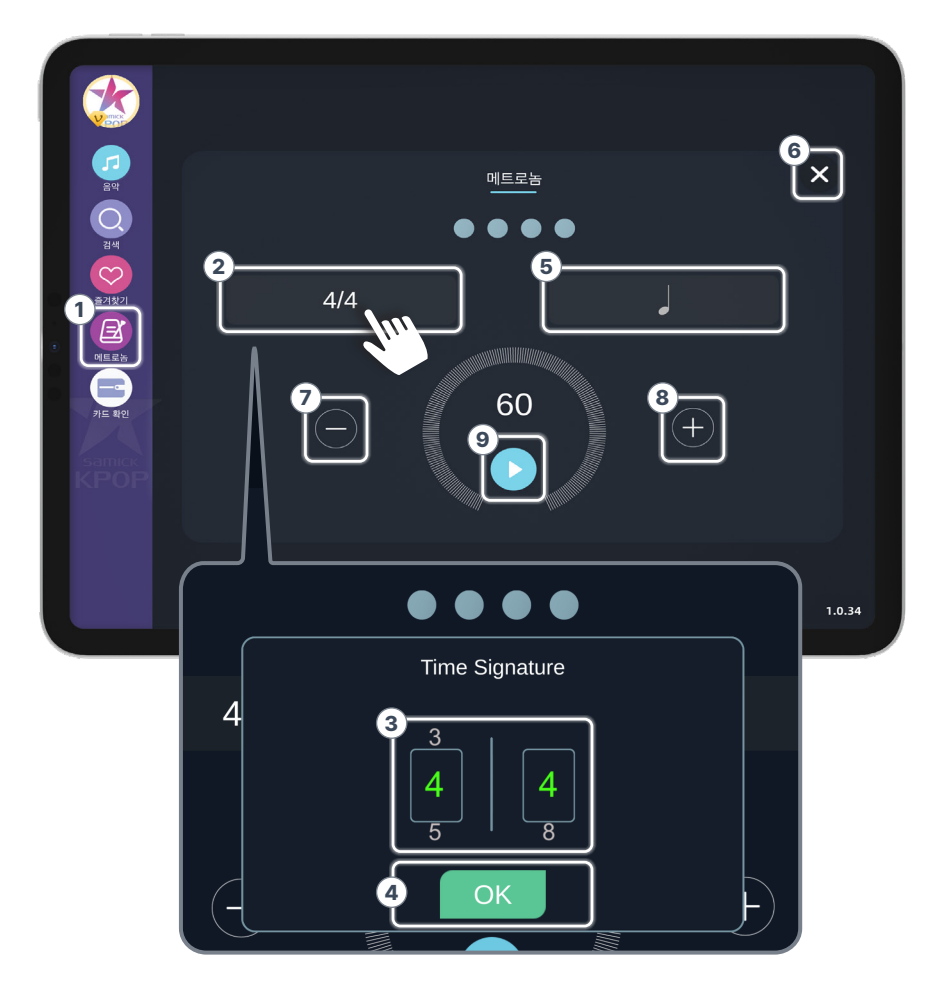

- ① [메트로놈] 버튼
- ② 박자 조절 가능
- ③ 슬라이드로 박자 조절
- ④ 박자 저장
- ⑤ 위아래 슬라이드로 박자 기준 조정
- ⑥ 나가기
- ⑦ 박자 느리게
- ⑧ 박자 빠르게
- ⑨ 메트로놈 활성화

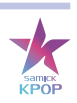

# 3-6. 이용권 등록

| 1.0.34 | 활성화 코드<br>1<br>/ <u>카드 번호를 입력하세요</u><br>(멤버십 혜택을 받으려면 사용 코드를 입력하십시오)<br>2 | <b>3</b> × |
|--------|---------------------------------------------------------------------------|------------|
|        |                                                                           | 1.0.34     |

- ① 멤버십을 사용하시려면 활성화 코드를 입력하세요.
- ② 저장
- ③ 나가기

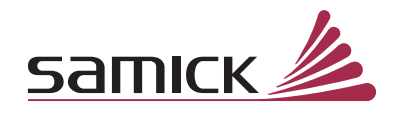

 HEAD OFFICE
 충청북도 음성군 소이면 소이로 313 (주)삼익악기

 SEOUL OFFICE
 서울 강남구 학동로 171, 삼익악기빌딩 7층

www.samick.co.kr www.samickstore.com